# Assigning Qualifications and Courses in the Learning Hub

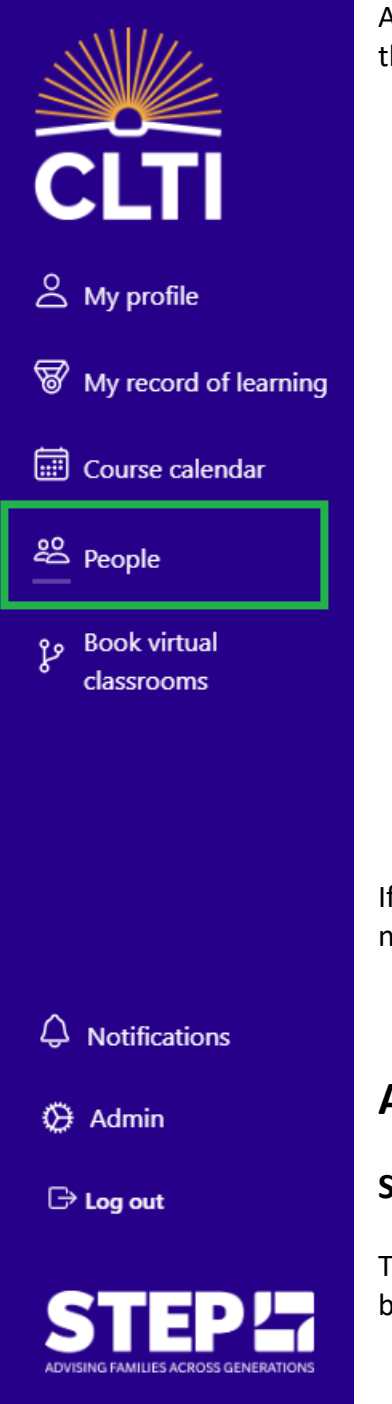

As a booker, you can assign membership subscriptions, qualifications and courses to your colleagues. Go to **People** in the navigation side-panel to start.

If the colleagues you wish to assign a qualification or course to are not already added to the Learning Hub, you will need to add them as users via the **People** feature as per the instructions below.

### Adding a new user

#### Single User

To add a new single user to the Hub, simply click **ADD USER** located at the top-right of the page. A new user form will be displayed.

### People

Welcome to the People page, your central hub for managing delegates and their associated accounts. Invite individuals, access profiles, and control permissions with ease, ensuring a secure and efficient collaboration environment. Streamline delegate management and enhance productivity.

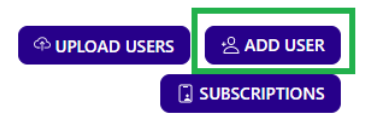

| Legendre Contact Details        |                    |            |
|---------------------------------|--------------------|------------|
| First Name                      | Last Name          |            |
| John                            | Doe                |            |
| Email Address                   |                    |            |
| john.doe@email.com              |                    |            |
| Roles                           |                    |            |
| Power User ©<br>Standard User © |                    |            |
| Tenant Admin ©                  |                    |            |
| Accounts                        |                    |            |
| Wilmington Technology           |                    |            |
| Start and Expiry dat            | te                 |            |
| Select Start Date               | Select Expirv Date | (optional) |
| ×CANCEL                         |                    | ✓SAVE      |

Complete the fields within the form, including contact details, roles, accounts and start date (which defaults to today's date – please note, this is the date at which they will be able to access to the Learning Hub, not the date at which their qualification or course starts), click **SAVE**.

The new user will now be visible within the People page, and an email will be sent to the email address provided containing login details to the Learning Hub.

#### **Multiple Users**

To upload users in bulk, you can use the **Upload Users** button on the People page.

### People

Welcome to the People page, your central hub for managing delegates and their associated accounts. Invite individuals, access profiles, and control permissions with ease, ensuring a secure and efficient collaboration environment. Streamline delegate management and enhance productivity.

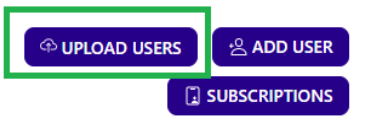

#### 1. Upload Users

- o Click Upload Users located in the top right corner of the page
- o (If you do not already have your template prepared) Click **Download Template** and complete fields
  - 1. Title (optional)
  - 2. ContactFirstName (required)
  - 3. ContactLastName (required)
  - 4. ContactEmail (required)
  - 5. ActiveDate (todays date)
  - 6. ExpiryDate (leave blank)
- $\circ\quad$  Click Choose File and select the completed template.

|          | 1<br>Upload File | 2<br>Check Data<br>DOWNLOAD TEMPLATE<br>Required Fields:<br>First Name<br>Last Name<br>Email Address | Next | 3<br>Create Users<br>CHOOSE FILE No file chosen<br>Check:<br>Required fields are completed<br>All contact details are correct.<br>The correct file is uploaded. | 4<br>Review |       |
|----------|------------------|----------------------------------------------------------------------------------------------------|------|----------------------------------------------------------------------------------------------------|-------------|-------|
| × CANCEL |                  |                                                                                                    |      |                                                                                                    | ✓ PRC       | DCESS |

#### 2. Check Data

- Accounts and roles will be missing by default. You will need to add them for each user, or all users via the Select All and Actions options.
- Select the required users or click Select All
- Click Actions
- Click on the role to assign to those selected
- $\circ$   $\,$  Click on the account to assign to those selected

|                                              |                               | insuring a secure and e |           | in onnena bacannie aclegato management and |                 |             |                 |                                                 |
|----------------------------------------------|-------------------------------|-------------------------|-----------|--------------------------------------------|-----------------|-------------|-----------------|-------------------------------------------------|
| y                                            | Uplo                          | <b>1</b><br>Jad File    |           | 2<br>Check Data                            | 3<br>Create Us  | ers         | Re              | 4<br>view                                       |
| Search<br>Showing 3 out of<br>CLEAR SELECTED | f 3 total contacts SHOW ERROR | z                       |           |                                            |                 |             |                 | REMOVE SELECTED ACTIONS                         |
| SELECT                                       | TITLE                         | FIRST NAME              | LAST NAME | EMAIL                                      | ACTIVATION DATE | EXPIRY DATE | ACCOUNT(S)      | Roles                                           |
|                                              |                               | Demo                    | One       | demoone@demomail.com                       | 30/05/2024      | None set    | Account Missing | ASSIGN ALL POWER USER                           |
|                                              |                               | Demo                    | Two       | demotwo@demomail.com                       | 30/05/2024      | None set    | Account Missing | ACCOUNTS<br>ASSIGN ALL WILMINGTON<br>TECHNOLOGY |
| •                                            |                               | Demo                    | Three     | demothree@demomail.com                     | 30/05/2024      | None set    | Account Missing | Role Missing                                    |
| d<br>x CANCEL                                |                               |                         |           |                                            |                 |             | 3 contacts v    | vith errors found.                              |

|                 |                   | ensuring a secure a | na emelent conabora | don environmente occaritime delegate ma | nagement and enhance productivity |             |                       |                         |
|-----------------|-------------------|---------------------|---------------------|-----------------------------------------|-----------------------------------|-------------|-----------------------|-------------------------|
|                 |                   | 0                   |                     | 2                                       |                                   | 3           |                       | 4                       |
|                 | U                 | pload File          |                     | Check Data                              | C                                 | reate Users |                       | Review                  |
| Search          |                   |                     |                     |                                         |                                   |             |                       |                         |
| Showing 3 out o | of 3 total contac | ts                  |                     |                                         |                                   |             |                       |                         |
|                 | SHOW ERF          | RORS                |                     |                                         |                                   |             |                       | REMOVE SELECTED ACTIONS |
| SELECT          | TITLE             | FIRST NAME          | LAST NAME           | EMAIL                                   | ACTIVATION DATE                   | EXPIRY DATE | ACCOUNT(S)            | ROLE(S)                 |
| Ø               |                   | Demo                | One                 | demoone@demomail.com                    | 30/05/2024                        | None set    | Wilmington Technology | Standard User           |
| Ø               |                   | Demo                | Two                 | demotwo@demomail.com                    | 30/05/2024                        | None set    | Wilmington Technology | Standard User           |
| Ø               |                   | Demo                | Three               | demothree@demomail.com                  | 30/05/2024                        | None set    | Wilmington Technology | Standard User           |
|                 |                   |                     |                     |                                         |                                   |             |                       |                         |
| 1               |                   |                     |                     |                                         |                                   |             |                       |                         |
| ×CANCEL         |                   |                     |                     |                                         |                                   |             |                       | ✓ PROCESS               |

- 3. Create Users
  - o Click Process
- 4. Review
  - Screen is displayed to show you the success of user creation.

The new users will be visible within the People page, and an email will be sent to the email addresses provided containing Okta login details to the Hub.

### **Assigning Qualifications and Courses**

Qualifications with multiple, instructor-led events (Advanced Certificates, Diplomas and Postgraduate Diplomas) require Learning Pathways to be assigned.

Qualifications and courses at Certificate, Specialist Certificate and Essentials Workshop level require Events to be assigned.

On the People page, click on **Subscriptions** to access the Subscriptions page.

### People

Welcome to the People page, your central hub for managing delegates and their associated accounts. Invite individuals, access profiles, and control permissions with ease, ensuring a secure and efficient collaboration environment. Streamline delegate management and enhance productivity.

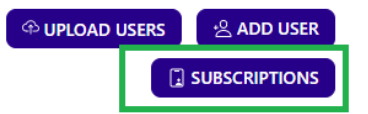

Click on Select Delegates.

## **Assign Learning Paths**

| PATH DETAILS                                                                                                    | DELEGATES          |
|----------------------------------------------------------------------------------------------------|--------------------|
| STEP Advanced Certificate in Principles of International Taxa<br>Start date: 28/05/2024<br>End date: 28/05/2025<br>Courses: 6 | 온 SELECT DELEGATES |
| 終 1 places available                                                                                                    |                    |

Select the colleagues you wish to assign a place on the Learning Path or Event booking.

| John Doe              |   | 1 selected contacts   |
|-----------------------|---|-----------------------|
| David Test David Test | ٢ | David Test David Test |
|                       |   |                       |
|                       |   |                       |

When you have finished selecting the delegates to add, click Save Contacts.

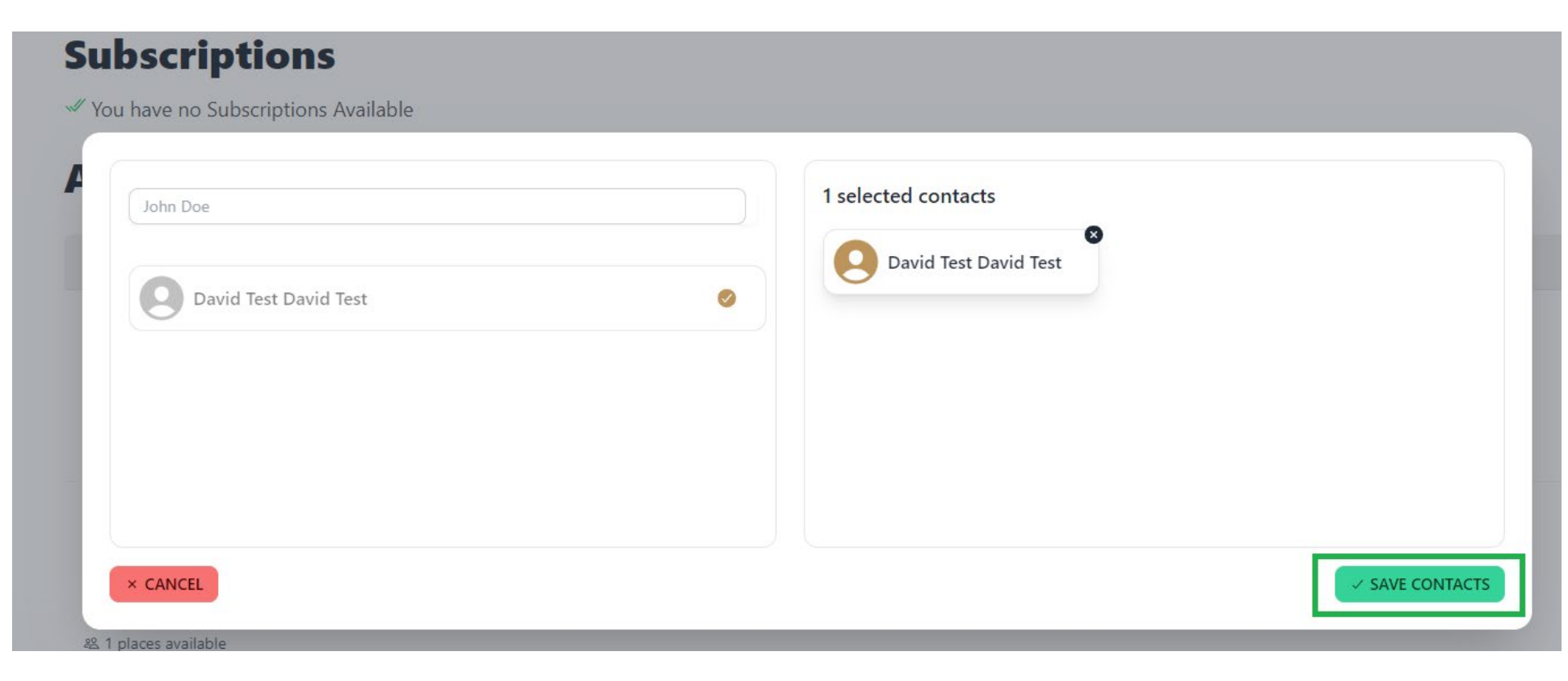

To assign the places to the selected delegates, click the process button.

| 45. I places available                                      |                            |
|-------------------------------------------------------------|----------------------------|
| STEP Advanced Certificate in Administration of Estates - En |                            |
| Start date: 31/05/2024 End date: 31/05/2025                 |                            |
| © Courses: 5                                                | A SELECT DELEGATES         |
|                                                             |                            |
| 総 1 places available                                        |                            |
|                                                             | PROCESS (1) LEARNING PATHS |

The available number of places will be reduced in line with your selection. If all available places have been consumed, you will see no available Learning Paths and or Event bookings.

The users assigned a Learning Path or Event booking will receive a booking confirmation email and will find learning paths in the **Book Virtual Classroom** page, from where they can select their own preferred classroom times and Event bookings will be visible in the **Course Calendar** feature.